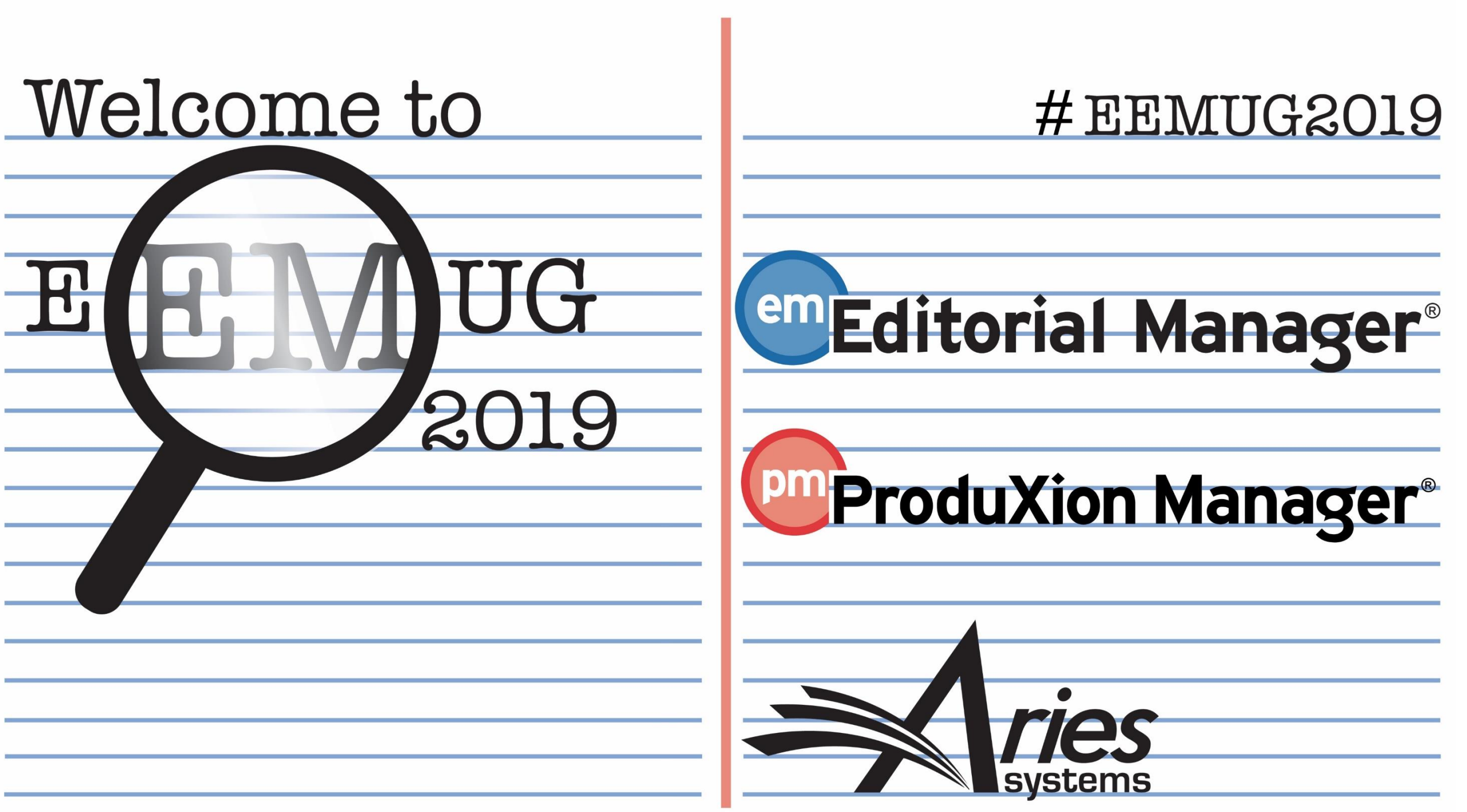

# Transparent and Open Peer Review

Hazel Winter, UK Account Coordinator, hwinter@ariessys.com

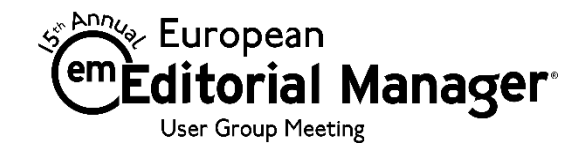

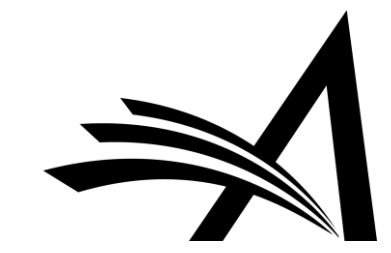

## Agenda

- Transparent and Open Peer Review
- Author and Reviewer Experience
- Transfer of Review Forms between Journals
- Reviewer Discussion Forums
- Questions?

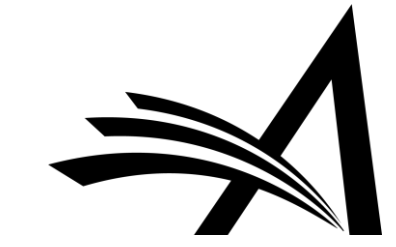

## What on earth is Transparent Peer Review?

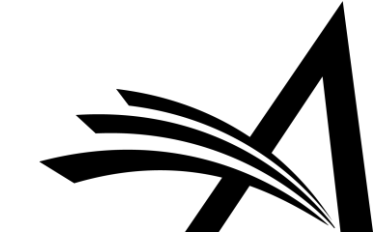

## Transparent or Open?

- Transparency in peer review has been receiving increased focus over the past few years.
- In addition to being the theme of Peer Review Week 2018, several publishers signed an open letter pledging to facilitate transparent peer review through their publications (<u>http://asapbio.org/letter</u>).
- The phrases 'Transparent' and 'Open' peer review tend to be used interchangeably; however, it is important to mention the key differences.

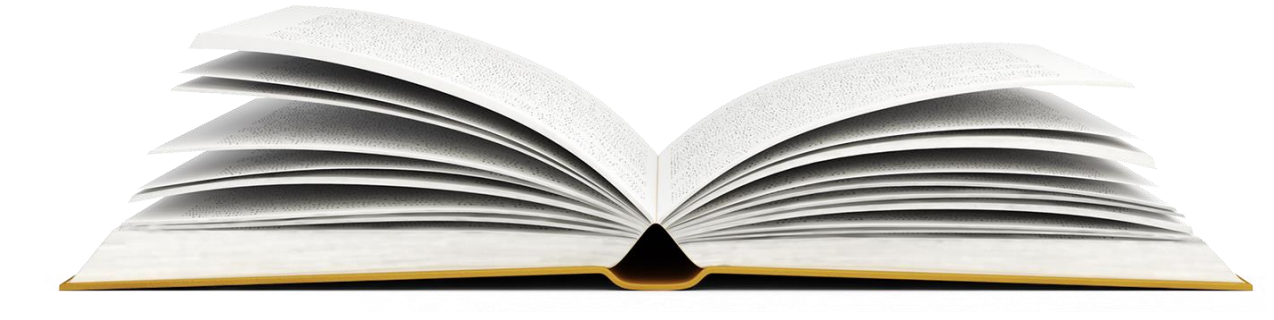

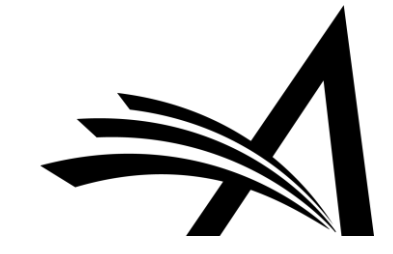

## Open or Transparent?

- Open Peer Review: discloses the identity of reviewers to authors, as well as authors to reviewers as part of the peer review process.
- **Transparent Peer Review**: the publication of review content alongside submitted articles.
- Transparent Peer Review can be open however, the publication of reviewer identities is not required for transparent peer review.
- Editorial Manager supports Open Peer Review throughout the peer review process. We are evaluating ways to support transparent peer review.

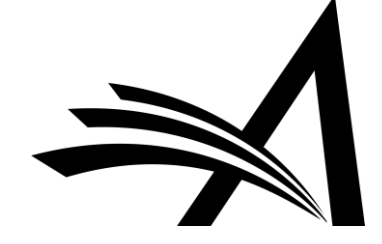

## Blinded or Open Peer Review: what's the difference?

#### **Blinded Peer Review:**

- Authors never see Reviewer names.
- Authors may be permitted to see blinded attachments from reviewers.
- Authors see "edited highlights" of the review form that are merged into a letter, never the whole thing.
- Reviewers do not see the comments their fellow reviewers have made until the final decision is made.

#### **Open Peer Review:**

- Authors sees Reviewer names.
- Authors can see unblinded attachments.
- Authors can see an unblinded individual review form outside of their decision letter (based on configuration).
- Reviewers can see other reviewers' comments before the final decision is made.

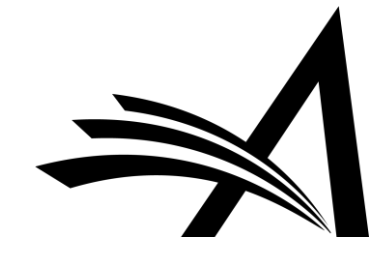

### How can Open Peer Review be handled in EM?

• Editorial Manager can be configured to:

 $\circ$  allow Authors to see Reviewer names and reviews.

 allow Reviewers to see other Reviewer identities and comments earlier in the process.

 transfer both reviews and Reviewer information to other publications when papers are transferred.

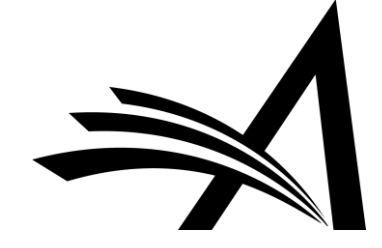

## **Open Peer Review for Authors**

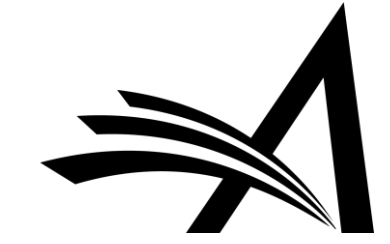

## Options for Author Access to Unblinded Reviews 1/2

You can choose the point at which you grant an Author access to their reviews. The options are -

After First Decision in these folders:

- Submissions Needing Revision
- Revisions Sent Back to Author
- Incomplete Submissions Being Revised
- <u>Revisions Waiting For Author's Approval</u>
- <u>Revisions Being Processed</u>

Alternatively...

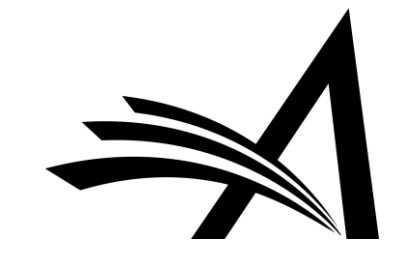

### Options for Author Access to Unblinded Reviews 2/2

...you could allow the Author access **only** at the Final Decision stage, where they could view the reviews in the <u>Submissions With A Decision</u> folder.

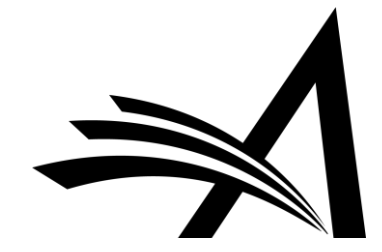

## What the Author Sees: View Reviewer Comments

| Submissions with an Edito                                                                           | Page: 1 of 1          | (1 total completed submissions)   |                        |              |                |
|----------------------------------------------------------------------------------------------------|-----------------------|-----------------------------------|------------------------|--------------|----------------|
| ■ Action ▲                                                                                          | Manuscript Number     | Title<br>▲▼                       | Initial Date Submitted | Status Date  | Current Status |
| View Submission<br>View Reviewer Comments<br>Author Response<br>View Decision Letter<br>Send E-mail | DEMOHWBeta-D-18-00011 | English Dialects: A Consideration | Nov 02, 2018           | Nov 02, 2018 | Accept         |
| Action                                                                                              | <b>A</b>              |                                   |                        |              |                |
| View Submi                                                                                          | ission                |                                   |                        |              |                |
| View Review                                                                                         | ver Comments          |                                   |                        |              |                |
| Niew Desisi                                                                                         | onse                  |                                   |                        |              |                |
| Send E-mai                                                                                          |                       |                                   |                        |              |                |

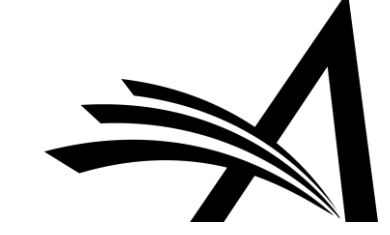

## What the Author Sees: View Reviewer Comments I

Once the Author clicks the action link from the grid to view the comments, they can see the Reviewers' names.

#### View Reviewer Comments for Manuscript DEMOHWBeta-D-18-00011R1 "English Dialects: A Consideration"

Click the Reviewer recommendation term to view the Reviewer comments.

|                               | Revision 1 | Original<br>Submission |
|-------------------------------|------------|------------------------|
| Richard Reviewer (Reviewer 1) | (None)     | Minor Revision         |
| Amy Analyst (Reviewer 2)      | (None)     | Major Revision         |
| Robert Reviewer (Reviewer 3)  | (None)     | Minor Revision         |
| Author Decision Letter        | Accept     | Minor Revision         |

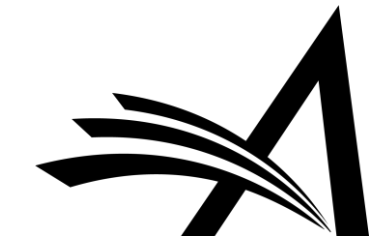

## What the Author Sees:View Reviewer Comments 2

|          | Minor Revision         |
|----------|------------------------|
| 1        |                        |
| Response |                        |
| Yes:     |                        |
| No       |                        |
|          | Response<br>Yes:<br>No |

| Manuscript Rating Question(s):                                    | Scale  | Rating |
|-------------------------------------------------------------------|--------|--------|
| The subject addressed in this article is worthy of investigation. | [1-3]  | 2      |
| The information presented was new.                                | [1-5]  | 4      |
| The conclusions were supported by the data.                       | [1-10] | 8      |

#### **Comments to Author:**

My comments to the author note that this manuscript needs minor revision.

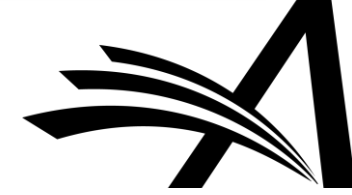

## What the Author Sees: Unblinded Attachments

| Click 'File Inventory' to down                                               | load the source files for the man                 | uscript. Click 'Revise Submission' to s<br>ed, do not click the 'Revise Submissior              | ubmit a revision of the manuscript.<br>n' link. T Manuscript Services | If you Decline To Revise the ma                          | anuscript, it will be mo | oved to the Declined Revisions          | older.        |
|------------------------------------------------------------------------------|---------------------------------------------------|-------------------------------------------------------------------------------------------------|-----------------------------------------------------------------------|----------------------------------------------------------|--------------------------|-----------------------------------------|---------------|
|                                                                              | Page: 1 of 1 (1 to                                | tal submissions)                                                                                |                                                                       |                                                          | Display 10               | results per page.                       |               |
| Action 🔺                                                                     | Manuscript Number                                 | Title                                                                                           | Initial Date Submitted                                                | Date Revision Due                                        | Status Date              | Current Status                          | View Decision |
| w Submission                                                                 | DEMOHW150-D-18-00005                              | R1 I am the greatest                                                                            | Jul 17, 2018                                                          | Jan 05, 2019                                             | Dec 06, 2018             | Revise                                  | Revise        |
| Inventory<br>w Attachments<br>rise Submission<br>line to Revise<br>id E-mail |                                                   | ttachments for Ma                                                                               | nuscript Number<br>"I am the gre                                      | DEMOHW150-I<br>atest"                                    | 0-18-0000                | 5 R1                                    |               |
| Inventory<br>w Attachments<br>ise Submission<br>dine to Revise<br>d E-mail   | A                                                 | ttachments for Ma                                                                               | nuscript Number<br>"I am the gre<br>Description                       | DEMOHW150-I<br>atest"<br>File Name                       | 0-18-0000                | 5 R1<br>File Size                       |               |
| Inventory<br>w Attachments<br>ise Submission<br>line to Revise<br>id E-mail  | A<br>Action<br>Revision 1                         | ttachments for Ma                                                                               | nuscript Number<br>"I am the gre<br>Description                       | DEMOHW150-I<br>atest"<br>File Name                       | 0-18-0000                | 5 R1<br>File Size                       |               |
| Inventory<br>v Attachments<br>ise Submission<br>line to Revise<br>d E-mail   | A<br>Action<br>Revision 1<br>Download             | ttachments for Ma<br>Uploaded By<br>Charles Critic (Reviewer 2)                                 | nuscript Number<br>"I am the gre<br>Description                       | DEMOHW150-I<br>atest"<br>File Name<br>Unblinded attachme | D-18-0000!               | <b>5 R1</b> File Size 11.6 KB           |               |
| Inventory<br>w Attachments<br>ise Submission<br>line to Revise<br>id E-mail  | A<br>Action<br>Revision 1<br>Download<br>Download | ttachments for Ma<br>Uploaded By<br>Charles Critic (Reviewer 2)<br>Richard Reviewer (Reviewer 1 | nuscript Number<br>"I am the gre<br>Description                       | DEMOHW150-I<br>atest"<br>File Name<br>Unblinded attachme | D-18-0000!               | 5 R1<br>File Size<br>11.6 KB<br>11.6 KB |               |

## Configuring Open Peer Review for Authors

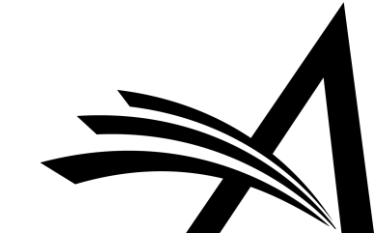

## Configuration: Author Role 1/4

Start with your **Author role** first!

**RoleManager > Author role > Allow Access to Reviewer Names and Reviews** – choosing one of the sub-permissions **After Final Decision** or **After First Decision**.

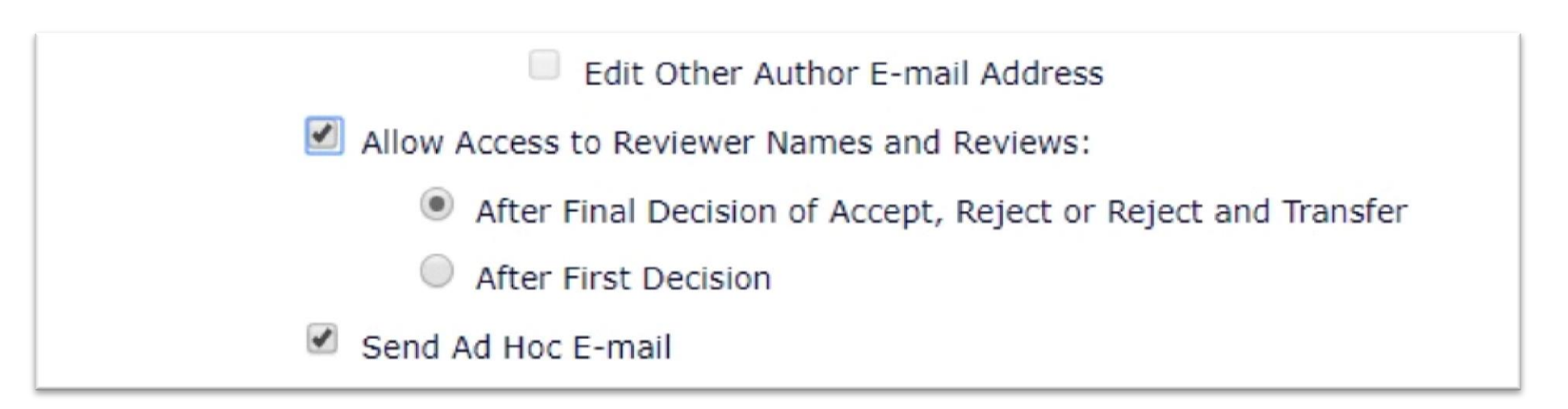

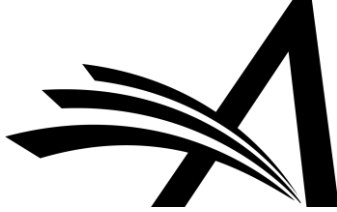

## Configuration: Author Role 2/4

You can either display or hide all elements of the review form to Authors.

#### PolicyManager > Overall Manuscript Rating Question Settings > Display Reviewer Manuscript Rating to Author

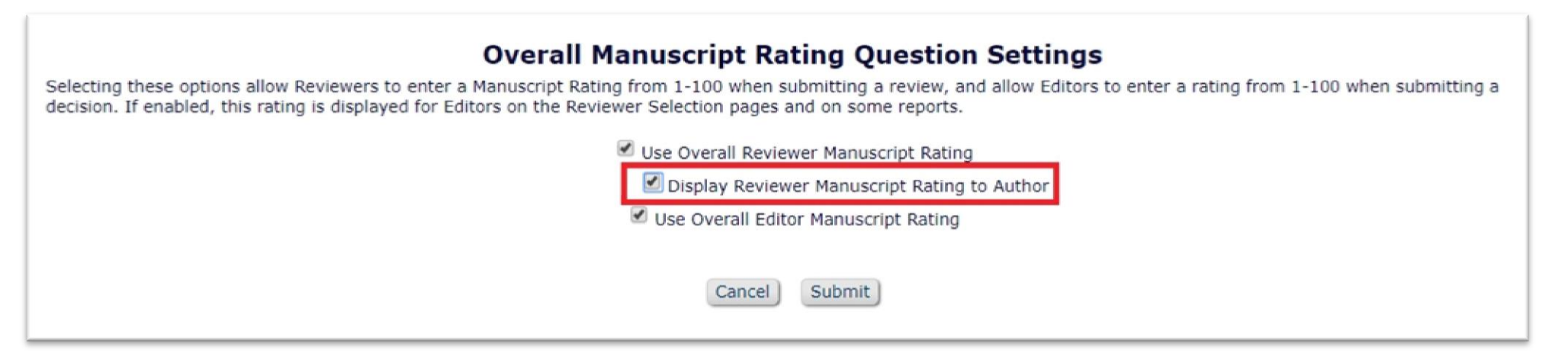

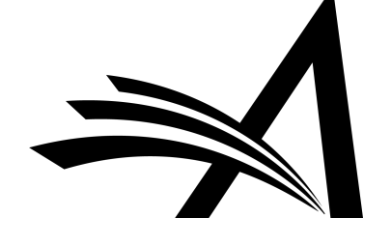

## Configuration: Author Role 3/4

#### PolicyManager > Reviewer Recommendation Policies > Match Review Forms to Article Types and Reviewer Roles

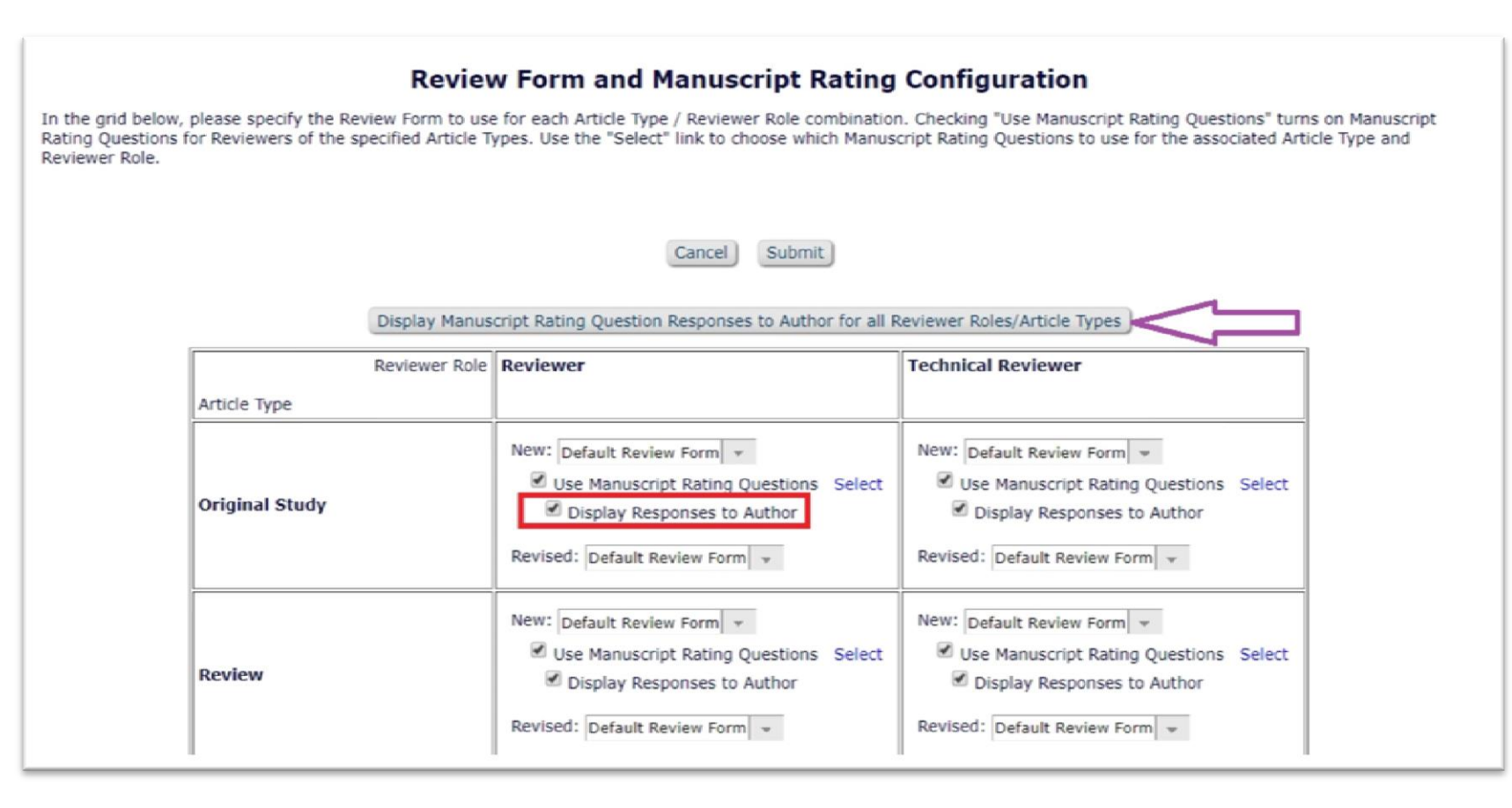

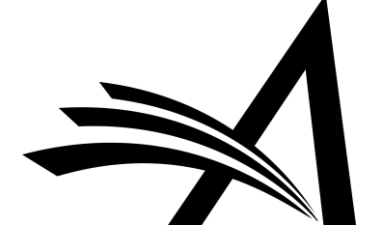

## Configuration: Author Role 4/4

#### PolicyManager > Reviewer Recommendation Policies > Create/Edit Review Forms

|                                 | e Rev                                  | view Forms                                                                                                    |                                 |                                  |                           |                          |
|---------------------------------|----------------------------------------|----------------------------------------------------------------------------------------------------|---------------------------------|----------------------------------|---------------------------|--------------------------|
| Defau                           | lt Revie                               | ew Form Edit                                                                                                    |                                 |                                  |                           |                          |
| Ad                              | l New F                                | Review Form                                                                                                    |                                 |                                  |                           |                          |
| Create/Edi                      | Custor                                 | m Review Questions                                                                                                    |                                 |                                  |                           |                          |
|                                 |                                        |                                                                                                    |                                 |                                  |                           |                          |
| Custom R                        | eview (                                | Questions                                                                                                    |                                 |                                  |                           |                          |
| Custom R                        | eview (                                | uestions                                                                                                    |                                 |                                  |                           |                          |
| Custom R                        | eview (                                | uestions                                                                                                    |                                 |                                  |                           |                          |
| Custom R<br>Select Que          | estions                                | Questions                                                                                                    | Required for<br>Submission      | Visible to<br>Other<br>Reviewers | Visible to<br>Author      | Action                   |
| Custom R<br>Select Que<br>Orde  | estions)                               | Puestions<br>estion<br>you willing to review the revision of this manuscript?                                               | Required for<br>Submission      | Visible to<br>Other<br>Reviewers | Visible to<br>Author<br>🕑 | Action                   |
| Custom R<br>Select Que<br>Order | estions )<br>Que<br>Are<br>Can<br>this | estion you willing to review the revision of this manuscript? the author and other reviewers see my comments on manuscript? | Required for<br>Submission<br>🕑 | Visible to<br>Other<br>Reviewers | Visible to<br>Author<br>🖌 | Action<br>Remov<br>Remov |

## **Open Peer Review for Reviewers**

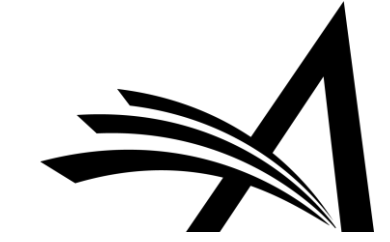

## **Options for Reviewers in Open Peer Review**

- In traditional peer review, the Reviewer RoleManager permission "View Unblinded Comments" is used. This gives access to unblinded reviews *after* the Author Notification letter is sent.
- Open Peer Review uses the RoleManager permission "View Unblinded Reviews for Open Peer Review".

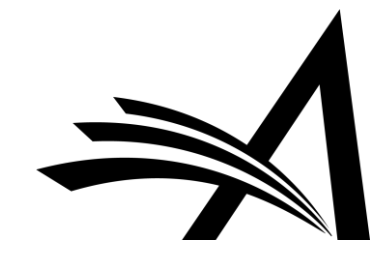

## **Options for Reviewers in Open Peer Review**

At the invitation stage, Reviewers have more material they can access. They can see:

- Unblinded completed reviews for any prior revisions, and
- Unblinded completed reviews for the current revision
- Decision letters for all revisions of the manuscript
- Unblinded Attachments for all revisions if these are configured to be available to other reviewers.

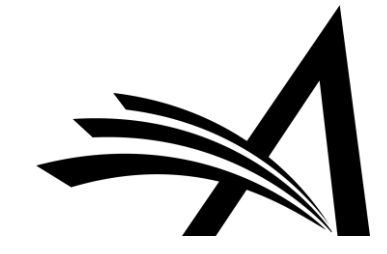

## **Options for Reviewers in Open Peer Review**

The Reviewer can access unblinded Reviews in the following places:

- <u>New Invitations folder</u>
- Pending Assignments folder
- <u>Completed Assignments folder</u>
- <u>Submit Recommendation and Comments page</u>
- <u>View Reviewer Comments page</u>
- View Individual Reviewer Comments page
- <u>View Attachments Page</u>

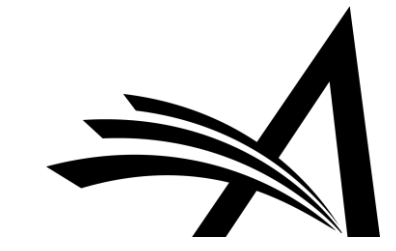

## What the Reviewer Sees: Unblinded Reviews at Invitation

This reviewer can see other Reviewer Comments before they have even agreed to review this submission. Additionally...

| Pending Reviewer Assignmen                                                                                                    | ts for Remy R                  | eferee<br>age: 1 of 1 (1 total assignments) |                 |                                                         |
|----------------------------------------------------------------------------------------------------|--------------------------------|---------------------------------------------|-----------------|---------------------------------------------------------|
| ■ Action ▲                                                                                                    | My<br>Reviewer<br>Number<br>▲▼ | Manuscript<br>Number                        | Article<br>Type | Article<br>Title                                        |
| View Submission<br>View Attachments<br>View Reviewer Comments<br>View Decision Letter<br>Submit Recommendation<br>Send E-mail | 3                              | DEMOHWBeta-D-18-00013R1                     | Original Study  | Being a matinee idol: it's not as glamorous as it seems |

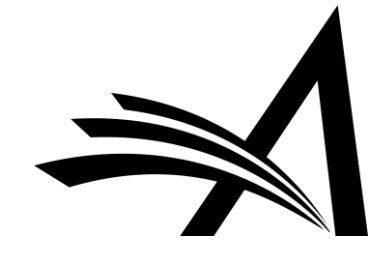

## What the Reviewer Sees: Attachments and Decision Letters

...you can permit the Reviewer to see unblinded attachments and decision letters, giving further insight.

| Pending Reviewer Assignme                                                                                                    | ents for Remy            | Referee                 |                 |                                                         | 5 |
|----------------------------------------------------------------------------------------------------|--------------------------|-------------------------|-----------------|---------------------------------------------------------|---|
| ■ Action ▲                                                                                                    | My<br>Reviewer<br>Number | Manuscript<br>Number    | Article<br>Type | Article<br>Title                                        |   |
| View Submission<br>View Attachments<br>View Reviewer Comments<br>View Decision Letter<br>Submit Recommendation<br>Send E-mail | 3                        | DEMOHWBeta-D-18-00013R1 | Original Study  | Being a matinee idol: it's not as glamorous as it seems |   |

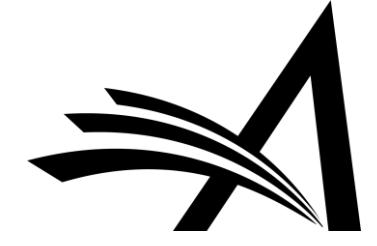

## What the Reviewer Sees: Unblinded Reviews I

This reviewer can see other Reviewer Comments, in the same way that the Author can.

| View Reviewer Comments for Manuscript<br>DEMOHW150-D-18-00006R1<br>Coffee Nut"            |                                          |                                                      |
|-------------------------------------------------------------------------------------------|------------------------------------------|------------------------------------------------------|
| Click the Reviewer recommendation term to view the Reviewer of                            | comments.                                |                                                      |
|                                                                                           |                                          |                                                      |
|                                                                                           | Revision 1                               | Original<br>Submission                               |
| Dlivia Opinion (Reviewer 1)                                                               | Revision 1<br>Accept                     | Original<br>Submission<br>(None)                     |
| Dlivia Opinion (Reviewer 1)<br>Remy Referee (Reviewer 2)                                  | Revision 1<br>Accept<br>Accept           | Original<br>Submission<br>(None)<br>(None)           |
| Dlivia Opinion (Reviewer 1)<br>Remy Referee (Reviewer 2)<br>Arnold Appraiser (Reviewer 3) | Revision 1<br>Accept<br>Accept<br>Accept | Original<br>Submission<br>(None)<br>(None)<br>(None) |

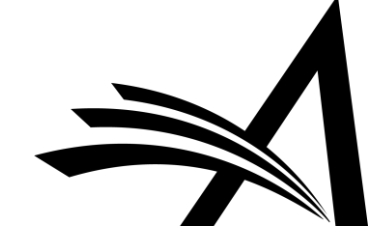

### What the Reviewer Sees: Unblinded Reviews 2

| Coffee Nut"<br>Revision 1                                                                                         |        |
|----------------------------------------------------------------------------------------------------|--------|
| Arnold Appraiser (Reviewer 3)                                                                                     |        |
| Reviewer Recommendation Term:                                                                                     | Accept |
| Overall Reviewer Manuscript Rating:                                                                               | 75     |
| Comments to Editor:                                                                                               |        |
| What an absolutely fascinating read this was. I have attached a file with some see suggestions for light changes. |        |
|                                                                                                    |        |
|                                                                                                    |        |
| Comments to Author:                                                                                               |        |
| This was a refreshing read!                                                                                       |        |
|                                                                                                    |        |
|                                                                                                    |        |
|                                                                                                    |        |
|                                                                                                    |        |
|                                                                                                    |        |
|                                                                                                    |        |

## What the Reviewer Sees: Unblinded Attachments

The reviewer can see unblinded attachments from all revisions.

| Action       | Uploaded By                   | Description | File Name                | File Size |
|--------------|-------------------------------|-------------|--------------------------|-----------|
| Revision 1   |                               |             |                          |           |
| Download     | Remy Referee (Reviewer 3)     |             | My thoughts by Remy.docx | 11.5 KB   |
| Original Sul | omission                      |             |                          |           |
| Download     | Arnold Appraiser (Reviewer 2) |             | reviewer attachment.docx | 11.7 KB   |

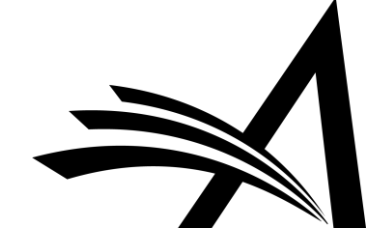

## Configuring Open Peer Review for Reviewers

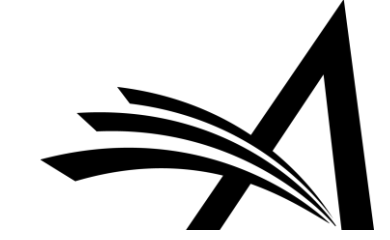

## Configuration: Reviewer Role

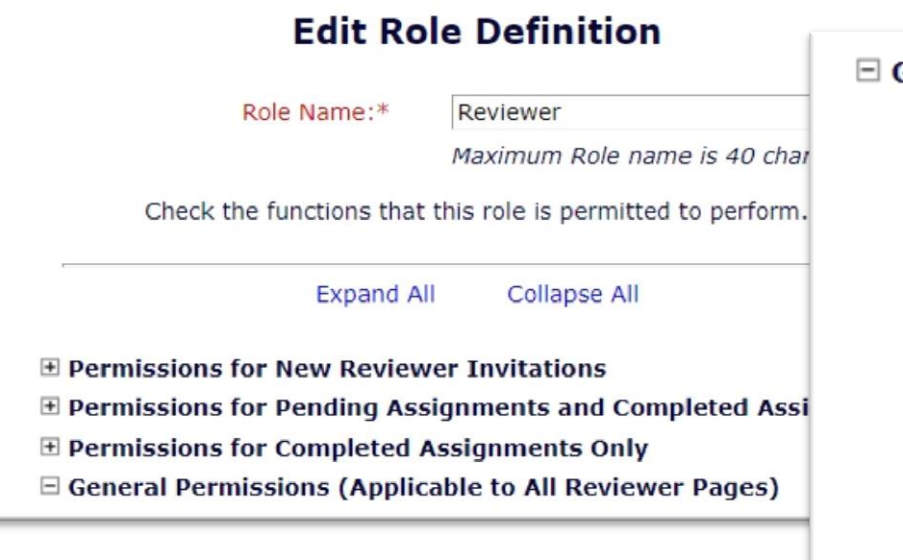

#### General Permissions (Applicable to All Reviewer Pages)

- View Manuscript Number
- View Article Type
- View Article Title
- View Status Date
- View Current Status
- View Assigning Editor
- View Author Decision Letter
  - View Unblinded Version
  - View Blinded Version
- View Un-Blinded Reviews for Open Peer Review
- View Other Reviewer's Comments to Author
- View Other Reviewer's Comments to Editor
- View Author's Response to Reviewer Comments
- View Reviewer's Own Review History
- Send Ad Hoc E-mail

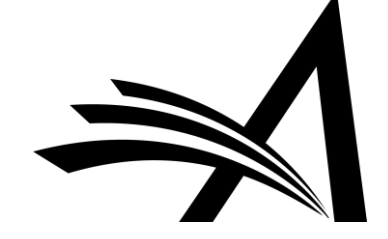

## Merge Fields for Open Peer Review

%OPEN\_INDIVIDUAL\_REVIEWER\_COMMENTS\_TO\_AUTHOR% % OPEN LINKED REVIEWER COMMENTS TO AUTHOR% %OPEN LINKED REVIEWER COMMENTS TO EDITOR% % OPEN LINKED REVIEWER RESPONSES AND INDIVIDUAL COMMENTS TO AUTHOR% % OPEN RESPONSES AND INDIVIDUAL COMMENTS TO AUTHOR% % OPEN REVIEWER COMMENTS TO AUTHOR% %OPEN REVIEWER COMMENTS TO EDITOR% %OPEN REVIEWER RESPONSES AND INDIVIDUAL COMMENTS TO AUTHOR %

%OPEN\_ALL\_RESPONSES\_AND\_INDIVIDUAL\_COMMENTS TO AUTHOR%

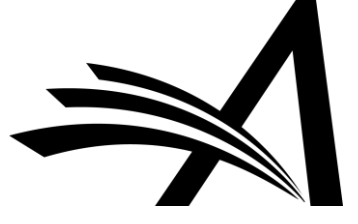

%OPEN\_REVIEW\_QUESTIONS\_AND\_RESPONSES%

## **Transferring Reviews**

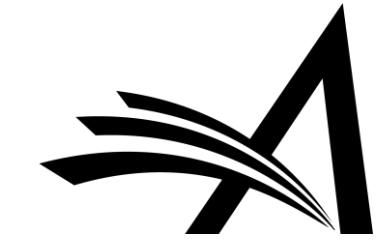

## **Transferring Reviews**

- Review information can be transferred from an EM journal to a non-EM journal.
- Review information can be transferred from an EM journal to another EM journal.
- Reviewers are asked at the time of review if their information may be transferred.

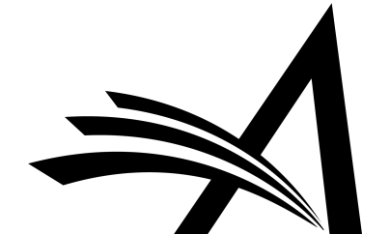

## Transferring Reviews: Authorisation Questions

Authorisation questions drive what appears upon the transfer of the paper:

**I.** If this submission is transferred to another publication, do we have your consent to include your identifying information?

**2.** If this submission is transferred to another publication, do we have your consent to include your review?

If yes to both of the above, a third question appears:

**3.** If this submission is transferred to another publication with "Open Peer Review", do we have your consent to publish your review in a prepublication history?

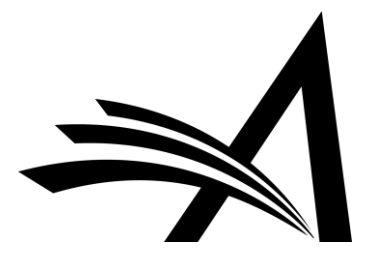

## Transferring Reviews

| One More Time: an appreciation of Daft Punk<br>Original Submission<br>Reggie Reviewer (Reviewer 1)                                                                                                    |                  |
|----------------------------------------------------------------------------------------------------|------------------|
| Recommendation: Minor Revision    Overall Manuscript Rating (1-100):                                                                                                    |                  |
| Cancel Save & Submit Later Upload Reviewer Attachments Proof & Print Proceed                                                                                                    |                  |
| Transfer Authorization         [Instructions]         * If this submission is transferred to another publication, do we have your consent to include your identify            Please Select Response         Yes         No          * If this submission is transferred to another publication, do we have your consent to include your review?            Please Select Response         Yes         No          * If this submission is transferred to another publication, do we have your consent to include your review?            Please Select Response         Yes         No             Please Select Response         Yes         No | ing information? |

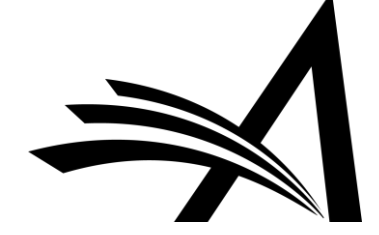
### Transferring Reviews

- For EM-to-EM transfer, the submission lands in the "Transferred Submissions" folder on the receiving site.
- <u>View Transferred Information</u> action link appears.

| Transferred Submissions - ma<br>Contents: These submissions ha<br>PDF is built and approved, the sub<br>the "Transfer Complete" action line                                              | ary mary<br>ve been trans<br>bmission will<br>ik in this fold | sferred from anothe<br>remain in this folde<br>er to move the subi<br>Page: 1 of 1 (5 tota | er publication. Please Use the "Edit Submission" link to verify that all required in<br>er so that you may make any additional edits, send it back to the author for appr<br>mission into the normal Editorial workflow as a new submission. Use the up/dowr<br>I submissions) | formation has<br>oval or hold i<br>1 arrows to ch |  |
|----------------------------------------------------------------------------------------------------|---------------------------------------------------------------|--------------------------------------------------------------------------------------------|----------------------------------------------------------------------------------------------------|---------------------------------------------------|--|
| ■ Action ▲                                                                                                    | Article<br>Type<br>▲▼                                         | Section/<br>Category                                                                       | Article<br>Title                                                                                                    | Author<br>Name                                    |  |
| Details P<br>History<br>View Transferred Information<br>View Transferred Decision Letter<br>File Inventory<br>Edit Submission<br>Send Back to Author<br>Remove Submission<br>Send E-mail | Original<br>Study                                             |                                                                                            | This is my transferred reviews test                                                                                                    | Andy<br>Author                                    |  |

### Transferring Reviews

Transferred Information for "This is my transferred reviews test"

Transferred from UK AC TEST Site 1

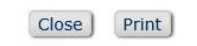

Only Show Transferred Reviews

| ⊡ Original Submission                                                                                                    |          |
|----------------------------------------------------------------------------------------------------|----------|
| Andy Author (Corresponding Author)                                                                                                    |          |
| View Transferred Submission                                                                                                    |          |
| View Transferred Decision Letter                                                                                                    |          |
| E Reviewer 1                                                                                                    |          |
| Reggie Reviewer                                                                                                    |          |
| ALGERIA                                                                                                    |          |
| Trash4@edmgr.com                                                                                                    |          |
| Recommendation:: Minor Revision                                                                                                    |          |
| Overall Reviewer Manuscript Rating:                                                                                                    |          |
| Date Reviewer Invited: Dec 17, 2018                                                                                                    |          |
| Date Review Completed: Dec 17, 2018                                                                                                    |          |
| Transfer Authorization Questions                                                                                                    | Response |
| If this submission is transferred to another publication, do we have your<br>consent to include your identifying information?                                        | Yes      |
| If this submission is transferred to another publication, do we have your<br>consent to include your review?                                                         | Yes      |
| If this submission is transferred to another publication with "Open Peer<br>Review", do we have your consent to publish your review in a pre-publication<br>history? | Yes      |
| Custom Review Question(s)                                                                                                    | Response |
| Are you willing to review the revision of this manuscript?                                                                                                    | 1        |
| Reviewer Blind Comments to Author:                                                                                                    |          |
| Nicely done                                                                                                    |          |
| Reviewer Confidential Comments to Editor:                                                                                                    |          |

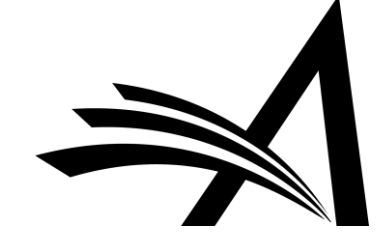

## Transferring Reviews: reviewer 1

| E Reviewer 1                                                                                                    |          |
|----------------------------------------------------------------------------------------------------|----------|
| Reggie Reviewer                                                                                                    |          |
| ALGERIA                                                                                                    |          |
| Trash4@edmgr.com                                                                                                    |          |
| Recommendation:: Minor Revision                                                                                                    |          |
| Overall Reviewer Manuscript Rating:                                                                                                    |          |
| Date Reviewer Invited: Dec 17, 2018                                                                                                    |          |
| Date Review Completed: Dec 17, 2018                                                                                                    |          |
| Transfer Authorization Questions                                                                                                    | Response |
| If this submission is transferred to another publication, do we have your<br>consent to include your identifying information?                                        | Yes      |
| If this submission is transferred to another publication, do we have your<br>consent to include your review?                                                         | Yes      |
| If this submission is transferred to another publication with "Open Peer<br>Review", do we have your consent to publish your review in a pre-publication<br>history? | Yes      |
| Custom Review Question(s)                                                                                                    | Response |
| Are you willing to review the revision of this manuscript?                                                                                                    | 1        |
| Reviewer Blind Comments to Author:                                                                                                    |          |
| Nicely done                                                                                                    |          |
| Reviewer Confidential Comments to Editor:                                                                                                    |          |
| I like it                                                                                                    |          |

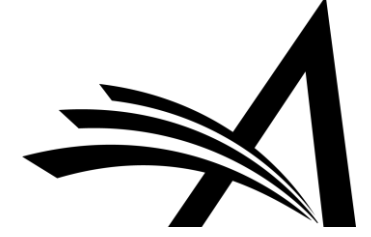

## Transferring Reviews: Reviewer 2

| E Reviewer 2                                                                                                    |          |
|----------------------------------------------------------------------------------------------------|----------|
| Mickey Mouse                                                                                                    |          |
| xx                                                                                                    |          |
| mouse@trash.com                                                                                                    |          |
| Recommendation:: Minor Revision                                                                                                    |          |
| Overall Reviewer Manuscript Rating:                                                                                                    |          |
| Date Reviewer Invited: Dec 17, 2018                                                                                                    |          |
| Date Review Completed: Dec 17, 2018                                                                                                    |          |
| Transfer Authorization Questions                                                                                                    | Response |
| If this submission is transferred to another publication, do we have your consent to include your identifying information?                                           | Yes      |
| If this submission is transferred to another publication, do we have your consent to include your review?                                                            | Yes      |
| If this submission is transferred to another publication with "Open Peer<br>Review", do we have your consent to publish your review in a pre-publication<br>history? | No       |
| Custom Review Question(s)                                                                                                    | Response |
| Are you willing to review the revision of this manuscript?                                                                                                    | 1        |
| Reviewer Blind Comments to Author:                                                                                                    |          |
| It needs a re-write.                                                                                                    |          |
| Reviewer Confidential Comments to Editor:                                                                                                    |          |
| Work to do.                                                                                                    |          |

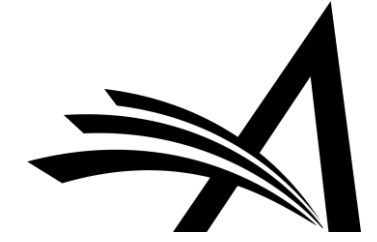

## Transferring Reviews: Reviewer 3

| (This Reviewer declined to transfer identifying information.)                                                              |          |  |
|----------------------------------------------------------------------------------------------------|----------|--|
| Recommendation:: Major Revision                                                                                            |          |  |
| Overall Reviewer Manuscript Rating:                                                                                        |          |  |
| Date Reviewer Invited: Dec 17, 2018                                                                                        |          |  |
| Date Review Completed: Dec 17, 2018                                                                                        |          |  |
| Transfer Authorization Questions                                                                                           | Response |  |
| If this submission is transferred to another publication, do we have your consent to include your identifying information? | No       |  |
| If this submission is transferred to another publication, do we have your consent to include your review?                  | Yes      |  |
| Custom Review Question(s)                                                                                                  | Response |  |
| Are you willing to review the revision of this manuscript?                                                                 | 1        |  |
| Reviewer Blind Comments to Author:                                                                                         |          |  |
| I am pretty appalled at this                                                                                               |          |  |
| Reviewer Confidential Comments to Editor:                                                                                  |          |  |
| Maybe transfer?                                                                                                    |          |  |

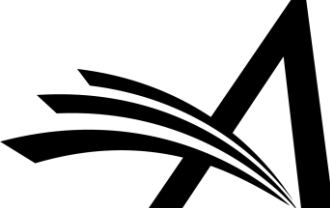

## Transferring Reviews I

View Transferred Information action link on receiving site displays on:

- Transferred Submissions folder
- View Reviews and Comments page
- Details (Custom Layouts)
- Editor's Decision and Comments page

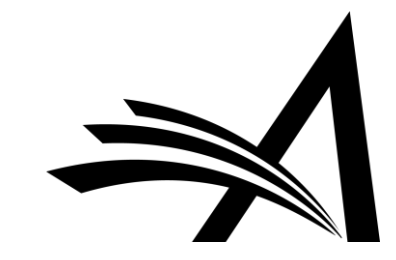

## Transferring Reviews: NB

- Transferred Reviews are **read only** in the receiving journal Reviewer records are not created for each transferred review / reviewer.
- Transferred Reviews are **not** directly available to Author or Reviewers on the receiving site, but...
- ...they can be copied and pasted into letters.
- Also, a %TRANSFERRED\_REVIEWS% merge field can be included in the Transfer Letter deposited in the receiving journal.
- Lastly, review information from Journal A only goes from A to B, not on to C. Review information from B would go to C, but not to D, etc.

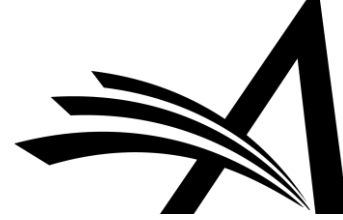

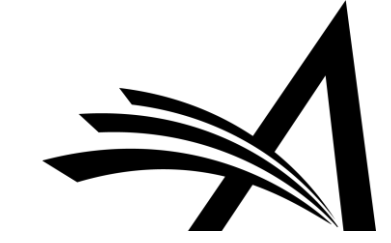

### **Discussion Forums**

- Discussion Forum functionality allows Reviewers and Editors to participate in a discussion.
  - The discussion automatically initiates when an Editor is assigned to handle a submission.
  - The Editor and Special Relationship Editor are added to the discussion automatically.
  - Reviewers are added to the discussion when they agree to review.
  - Reviewers can only participate in a discussion *after* they submit a review.

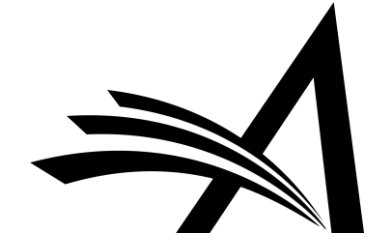

# **Discussion Forums for Editors**

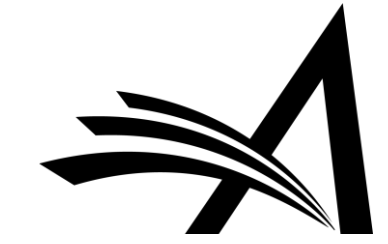

Discussion for Manuscript Number: DEMOHWBeta-D-18-00013R1 Hedy Lamarr "Being a matinee idol: it's not as glamorous as it seems"

|                                   |                     |                 | Cancel Save an                                                                                                    | d Close Conclude Discussion                                                                                                    |                                                                                                    |                                                                                       |                                                                                                    |
|-----------------------------------|---------------------|-----------------|----------------------------------------------------------------------------------------------------|----------------------------------------------------------------------------------------------------|----------------------------------------------------------------------------------------------------|---------------------------------------------------------------------------------------|----------------------------------------------------------------------------------------------------|
| Editor instructions go here       |                     |                 |                                                                                                    |                                                                                                    |                                                                                                    |                                                                                       |                                                                                                    |
|                                   | Participant Summary | View Submission | View Reviews an                                                                                                    | d Comments File Inventory                                                                                                    | Add/Edit Submission Flags                                                                                                    | Details                                                                               |                                                                                                    |
| opic:                             |                     |                 |                                                                                                    |                                                                                                    |                                                                                                    |                                                                                       |                                                                                                    |
| Reviewer discussion: Matinee idol |                     |                 |                                                                                                    |                                                                                                    |                                                                                                    |                                                                                       | ~ ~ ~ ~ ~ ~ ~ ~ ~ ~ ~ ~ ~ ~ ~ ~ ~ ~ ~ ~                                                                                                    |
|                                   |                     |                 |                                                                                                    |                                                                                                    |                                                                                                    |                                                                                       |                                                                                                    |
| Comments:                         |                     |                 |                                                                                                    |                                                                                                    |                                                                                                    |                                                                                       | View/Print All                                                                                                    |
| Comments:                         |                     |                 | Participant<br>▲ ▼                                                                                                    | Comments                                                                                                    |                                                                                                    |                                                                                       | View/Print All                                                                                                    |
| Comments:                         |                     |                 | Participant                                                                                                    | t <b>Comments</b><br>on Publish or be damn                                                                                                    | edl                                                                                                    |                                                                                       | View/Print All Date To bec 12, 2018                                                                                                    |
| Comments:                         |                     |                 | Participant<br>Divia Opinia<br>(Reviewer 1)<br>Remy Refert<br>(Reviewer 3)                                                                                     | t Comments<br>on Publish or be damn<br>see I'm late to the parts                                                                                | ed!<br>/, but I don't have any strong feeling                                                                                                    | ıs either way                                                                         | View/Print All Date Dec 12, 2018 Dec 12, 2018                                                                                                    |
| Comments:                         |                     |                 | Participant<br>Olivia Opinio<br>(Reviewer 1)<br>Remy Refere<br>(Reviewer 3)<br>Ricki Lake                                                                      | t Comments<br>on Publish or be damn<br>bee I'm late to the part<br>Please join the disc                                                         | ed!<br>/, but I don't have any strong feeling<br>ussion about this manuscript, which t                                                                                       | is either way<br>the reviewers are (more)                                             | View/Print All  Date  Dec 12, 2018  Dec 12, 2018  Dec 12, 2018  Dec 12, 2018                                                                                                    |
| Comments:                         |                     |                 | Post Remy Reference (Reviewer 3)<br>Ricki Lake<br>Arnold Appr<br>(Reviewer 2)                                                                                  | t Comments<br>on Publish or be damn<br>ee I'm late to the part<br>Please join the disc<br>aiser I disagree with you                             | ed!<br>7, but I don't have any strong feeling<br>ussion about this manuscript, which t<br>0 Olivia. I found the analysis lacking a                                           | is either way<br>the reviewers are (more)<br>and the (more)                           | View/Print All  Date Dec 12, 2018 Dec 12, 2018 Dec 12, 2018 Dec 12, 2018                                                                                                    |
| Comments:                         |                     |                 | Post Participant<br>Olivia Opinio<br>(Reviewer 1)<br>Remy Refere<br>(Reviewer 3)<br>Ricki Lake<br>Arnold Appr<br>(Reviewer 2)<br>Olivia Opinio<br>(Reviewer 2) | t Comments<br>on Publish or be damn<br>see I'm late to the part<br>Please join the disc<br>aiser I disagree with you<br>on Greetings, fellow re | ed!<br>v, but I don't have any strong feeling<br>ussion about this manuscript, which t<br>. Olivia. I found the analysis lacking a<br>viewers. I think this manuscript is we | is either way<br>the reviewers are (more)<br>and the (more)<br>ell-written and (more) | View/Print All           Date           Dec 12, 2018           Dec 12, 2018           Dec 12, 2018           Dec 12, 2018           Dec 12, 2018           Dec 12, 2018           Dec 12, 2018           Dec 12, 2018 |

Add Participants

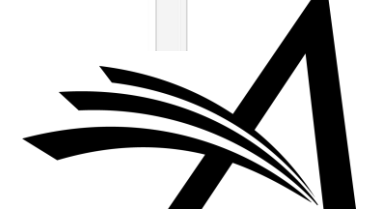

Reviewer participants are kept in a separate section for ease.

| Reviewer<br>Participant<br>▲ ▼ | Role     | #<br>Posts | Latest<br>Post  | Participant<br>Status<br>▲ ▼ | Reviewer<br>Number | Complete Reviews Submitted for<br>Versions | Status of Most Recent Review<br>Assignment |            |
|--------------------------------|----------|------------|-----------------|------------------------------|--------------------|--------------------------------------------|--------------------------------------------|------------|
| Arnold Appraiser               | Reviewer | 1          | Dec 12,<br>2018 | Active                       | Reviewer 2         | R0                                         | R0: Review Complete                        | Send E-mai |
| Olivia Opinion                 | Reviewer | 1          | Dec 12, 2018    | Active                       | Reviewer 1         | RO                                         | R0: Review Complete                        | Send E-mai |
| Remy Referee                   | Reviewer | 0          |                 | Inactive                     | Reviewer 3         |                                            | RO: Agreed to Review                       | -          |

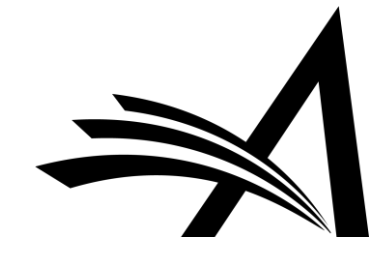

When a discussion is initiated, the initial Editor comments are visible on the right. As the discussion continues...

| Comments:                                                            |      |                    |                                                |
|----------------------------------------------------------------------|------|--------------------|------------------------------------------------|
| Greetings, fellow reviewers! I think this manuscript is well written |      | Participant<br>▲ ▼ | Comments                                       |
|                                                                      |      | mary mary          | Please review the manuscript and discuss here. |
|                                                                      | Post |                    |                                                |

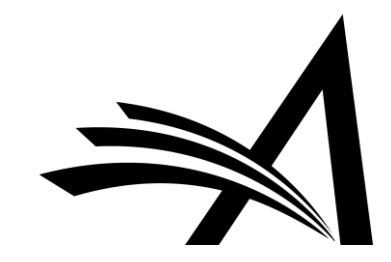

#### ... the area on the right becomes populated with the comments made.

#### Discussion for Manuscript Number: DEMOHWBeta-D-18-00013 "Being a matinee idol: it's not as glamorous as it seems"

Close Reviewer instructions go here View Reviewer Comments View/Print All Comments: I disagree with you, Olivia. I found the analysis lacking and the conclusions, Participant Date well, inconclusive. The paper needs a significant rewrite AV Comments Olivia Opinion Greetings, fellow reviewers. I think this manuscript is well-written Dec 12, 2018 (Reviewer 1) and needs only minor revision to make it publishable. (less...) mary mary Please review the manuscript and discuss here. Dec 12, 2018 Post

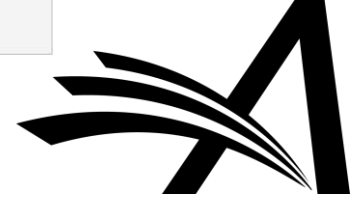

### **Discussion Forums: Notifications**

#### Participants in the discussion can receive notifications of comments posted:

Re: Ms. No. DEMOHWBeta-D-18-00013 Being a matinee idol: it's not as glamorous as it seems Dear Dr mary, A comment has been posted for the discussion you initiated. The initial post was Please review the manuscript and discuss here. The new comment is: Thank you,

Greetings, fellow reviewers. I think this manuscript is well-written and needs only minor revision to make it publishable.

DEMO HW Beta Site

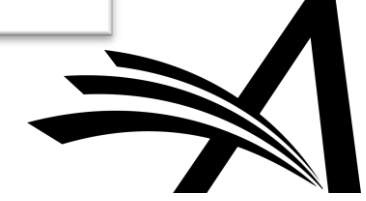

### Discussion Forums: Add Participants 1

You can add participants from the Editor pool...

|                                  |                                                                                  | View/Print Al |
|----------------------------------|----------------------------------------------------------------------------------|---------------|
| Participant<br>▲ ▼               | Comments                                                                         | Date          |
| Olivia Opinion<br>(Reviewer 1)   | Publish or be damned!                                                            | Dec 12, 2018  |
| Remy Referee<br>(Reviewer 3)     | I'm late to the party, but I don't have any strong feelings either way           | Dec 12, 2018  |
| Ricki Lake                       | Please join the discussion about this manuscript, which the reviewers are (more) | Dec 12, 2018  |
| Arnold Appraiser<br>(Reviewer 2) | I disagree with you, Olivia. I found the analysis lacking and the (more)         | Dec 12, 2018  |
| Olivia Opinion<br>(Reviewer 1)   | Greetings, fellow reviewers. I think this manuscript is well-written and (more)  | Dec 12, 2018  |
| mary mary                        | Please review the manuscript and discuss here.                                   | Dec 12, 2018  |

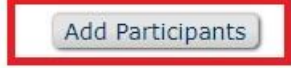

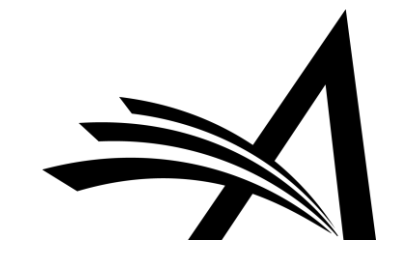

## Discussion Forums: Add Participants 2

| Торіс    | Reviewer discussion: Matinee Idol                                                             |  |
|----------|-----------------------------------------------------------------------------------------------|--|
| Comments | Please join the discussion about this manuscript, which the reviewers are already discussing. |  |
|          | Manuscript Classifications (1) Bioycles + (2) Pacing + (3) BMY                                |  |

#### Editor Candidates

#### Page: 1 of 1 (8 total candidates)

Display 10 👻 results per page.

| Select | Editor Role | Editor Name        | Current<br>Assignments | View Reviews<br>and<br>Comments | Download<br>Files(source and<br>companion) | View Draft<br>Decision<br>Letter | #<br>Classification<br>Matches | Classification<br>Matches | Available<br>during next<br>30 days |
|--------|-------------|--------------------|------------------------|---------------------------------|--------------------------------------------|----------------------------------|--------------------------------|---------------------------|-------------------------------------|
|        | Editor      | Claire Commentator | 2                      |                                 |                                            |                                  | 0                              |                           | Yes                                 |
|        | Editor      | Frankie Hollywood  | 0                      |                                 |                                            |                                  | 0                              |                           | Yes                                 |

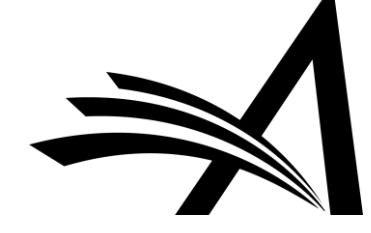

## Discussion Forums: Add Participants 3

| omments:                                                              |                                         |                        |                                |                                              |                                      |                                             |                           |                               | VIEW/PTITL A                        |
|-----------------------------------------------------------------------|-----------------------------------------|------------------------|--------------------------------|----------------------------------------------|--------------------------------------|---------------------------------------------|---------------------------|-------------------------------|-------------------------------------|
|                                                                       |                                         |                        |                                |                                              | Participant<br>▲ ▼                   | Comments                                    |                           |                               | Date<br>▲ V                         |
|                                                                       |                                         |                        |                                |                                              | Ricki Lake                           | Please join the disc<br>reviewers are (more | ussion about this n<br>e) | nanuscript, which the         | Dec 12, 2018                        |
|                                                                       |                                         |                        |                                | Post                                         | Arnold Appraiser<br>(Reviewer 2)     | I disagree with you<br>(more)               | , Olivia. I found the     | e analysis lacking and the    | Dec 12, 2018                        |
|                                                                       |                                         |                        |                                |                                              | Olivia Opinion<br>(Reviewer 1)       | Greetings, fellow re<br>and (more)          | viewers. I think thi      | is manuscript is well-written | Dec 12, 2018                        |
|                                                                       |                                         |                        |                                | 1                                            | mary mary                            | Please review the n                         | nanuscript and disc       | uss here.                     | Dec 12, 2018                        |
|                                                                       |                                         |                        |                                |                                              | Add Participan                       | ts                                          |                           |                               |                                     |
| Editor Participant<br>ditor Participant                               | s<br>Role                               |                        |                                | Participant St                               | Add Participan                       | ts                                          |                           |                               | •                                   |
| Editor Participant<br>ditor Participant                               | s<br>Role                               | # Posts                | Latest Post                    | Participant St<br>▲ ▼                        | Add Participan<br>atus<br>View Revie | ts<br>ews and Comments                      | Download Files            | View Draft Decision Lette     | r                                   |
| Editor Participant<br>Editor Participant<br>A V<br>Claire Commentator | s<br>Role<br>Editor                     | # Posts<br>0           | Latest Post                    | Participant St<br>▲ ▼<br>Active              | Add Participan<br>atus<br>View Revie | ews and Comments                            | Download Files            | View Draft Decision Lette     | r<br>Send E-ma                      |
| Editor Participant<br>Editor Participant                              | S<br>Role<br>Editor<br>Editor           | <b># Posts</b> 0 0     | Latest Post                    | Participant St<br>A V<br>Active<br>Active    | Add Participan                       | ews and Comments                            | Download Files            | View Draft Decision Lette     | Send E-ma                           |
| Editor Participant<br>Editor Participant                              | S<br>Role<br>Editor<br>Editor<br>Editor | # Posts<br>0<br>0<br>1 | Latest Post<br>Dec 12,<br>2018 | Participant St<br>ACtive<br>Active<br>Active | Add Participan                       | ews and Comments                            | Download Files            | View Draft Decision Lette     | Send E-ma<br>Send E-ma<br>Send E-ma |

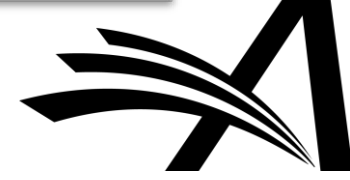

# **Discussion Forums for Reviewers**

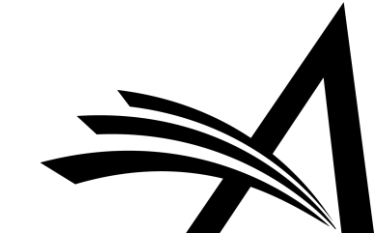

The Reviewer sees the **Discussion** action link *after* submitting a Review...

| Completed Reviewer Assign                                                                       | ments for Oliv           | via Opinion<br>Page: 1 of 1 (4 total assignments) |                 |                                                         |
|-------------------------------------------------------------------------------------------------|--------------------------|---------------------------------------------------|-----------------|---------------------------------------------------------|
| ■ Action ▲                                                                                      | My<br>Reviewer<br>Number | Manuscript<br>Number<br>▲▼                        | Article<br>Type | Article<br>Title                                        |
| Discussion<br>View Reviewer Comments<br>View Decision Letter<br>View Attachments<br>Send F-mail | 1                        | DEMOHWBeta-D-18-00013                             | Original Study  | Being a matinee idol: it's not as glamorous as it seems |

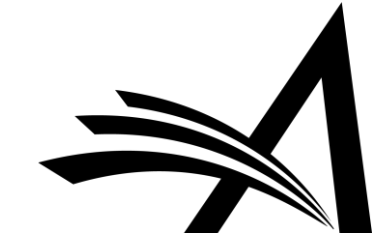

...they also see it on the *Review Thank You* landing page following completion of their Review.

| <b>Review Thank You</b> | Thank you for reviewing Manuscript Number DEMOHWBeta-D-18-00013. |
|-------------------------|------------------------------------------------------------------|
|                         | Discussion<br>Return to Main Menu                                |

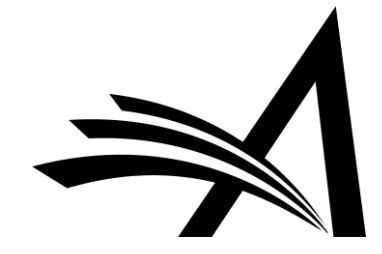

Discussion for Manuscript Number: DEMOHWBeta-D-18-00013R1 "Being a matinee idol: it's not as glamorous as it seems"

|                                          | Close                          |                                                                        |                |
|------------------------------------------|--------------------------------|------------------------------------------------------------------------|----------------|
| Reviewer instructions go here            |                                |                                                                        |                |
| Vie                                      | ew Reviewer Comme              | ents                                                                   |                |
| Topic: Reviewer discussion: Matinee idol |                                |                                                                        | View/Print All |
|                                          | Participant<br>▲ ▼             | Comments                                                               | Date<br>▲ V    |
|                                          | Olivia Opinion<br>(Reviewer 1) | Publish or be damned!                                                  | Dec 12, 2018   |
| Post                                     | Remy Referee<br>(Reviewer 3)   | I'm late to the party, but I don't have any strong feelings either way | Dec 12, 2018   |

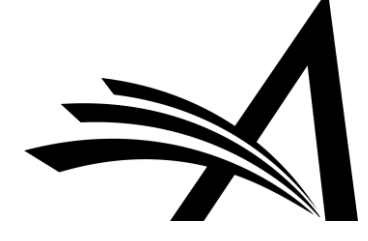

| View Reviewer Comments for Manuscri<br>DEMOHWBeta-D-18-00013R1<br>'Being a matinee idol: it's not as glamo<br>Click the Reviewer recommendation term to view the Review | pt<br>prous as it seems"                                              |                                                                              |
|----------------------------------------------------------------------------------------------------|-----------------------------------------------------------------------|------------------------------------------------------------------------------|
|                                                                                                    |                                                                       |                                                                              |
|                                                                                                    | Revision 1                                                            | Original<br>Submission                                                       |
| Olivia Opinion (Reviewer 1)                                                                                                    | Revision 1<br>Accept                                                  | Original<br>Submission<br>Minor Revision                                     |
| Olivia Opinion (Reviewer 1)<br>Arnold Appraiser (Reviewer 2)                                                                                                    | Revision 1<br>Accept<br>Agreed to Review                              | Original<br>Submission<br>Minor Revision<br>Major Revision                   |
| Olivia Opinion (Reviewer 1)<br>Arnold Appraiser (Reviewer 2)<br>Remy Referee (Reviewer 3)                                                                               | Revision 1       Accept       Agreed to Review       Agreed to Review | Original<br>Submission<br>Minor Revision<br>Major Revision<br>Minor Revision |

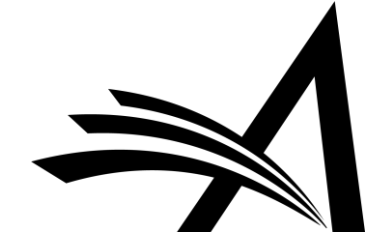

| Completed Reviewer Assignments for Olivia Opinion                                               |                          |                         |                 |                                                         |  |
|-------------------------------------------------------------------------------------------------|--------------------------|-------------------------|-----------------|---------------------------------------------------------|--|
| Page: 1 of 1 (4 total assignments)                                                              |                          |                         |                 |                                                         |  |
| Action                                                                                          | My<br>Reviewer<br>Number | Manuscript<br>Number    | Article<br>Type | Article<br>Title                                        |  |
| Discussion<br>View Reviewer Comments<br>View Decision Letter<br>View Attachments<br>Send E-mail | 1                        | DEMOHWBeta-D-18-00013   | Original Study  | Being a matinee idol: it's not as glamorous as it seems |  |
| Discussion<br>View Reviewer Comments<br>View Decision Letter<br>View Attachments<br>Send E-mail | 1                        | DEMOHWBeta-D-18-00018R1 | Original Study  | Being a matinee idol: it's not as glamorous as it seems |  |

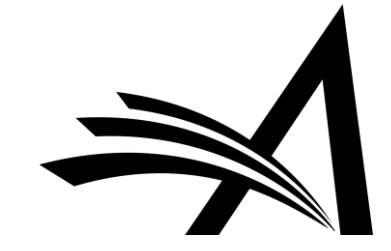

# **Configuring Discussion Forums**

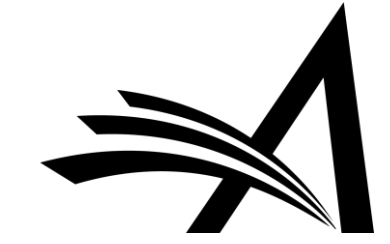

#### **PolicyManager > Configure Discussion Topic Templates**

#### PolicyManager Main Menu

Expand All Collapse All Registration and Login Policies Status Policies Submission Policies • Questionnaire Policies Additional Data Policies Editor Assignment Policies Reviewer and Editor Form Policies E-mail and Letter Policies General Policies Discussion Forums Configure Discussion Forum Settings Configure Discussion Topic Templates Configure Automatic Discussion Initiation

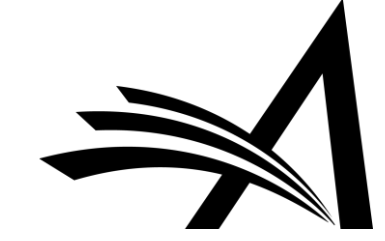

Choose Reviewer Consultation as a template type; add a name and comments.

| for the two types. (more)                                  | tor Consultation and Reviewer Consultation. The set of confi | guration options differs slightly |
|------------------------------------------------------------|--------------------------------------------------------------|-----------------------------------|
| Discussion Topic Template Type                             | Reviewer Consultation 👻                                      |                                   |
|                                                            |                                                              | Open Special Character Palett     |
| Discussion Topic Template Name                             | Reviewer Consultation                                        | 7                                 |
|                                                            |                                                              |                                   |
| 'Initiate Discussion' Page Custom<br>Instructions          |                                                              |                                   |
| 'Initiate Discussion' Page Custom<br>Instructions<br>Topic | Discussion among Reviewers                                   |                                   |
| 'Initiate Discussion' Page Custom<br>Instructions<br>Topic | Discussion among Reviewers                                   | //                                |

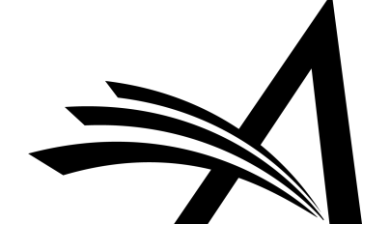

There are default options for Editors on this screen too.

| Default Editor Participant<br>Permissions | <ul> <li>View Reviews and Comments</li> <li>Download Files (source and companion)</li> <li>View Draft Decision Letter</li> </ul>                                                              |
|-------------------------------------------|----------------------------------------------------------------------------------------------------|
| Editor Access to 'Details' Link           | Display 'Details' link in Submissions with Active Discussions folder and on Discussion page.                                                                                                  |
|                                           | Select the Details Page Layout that participants should see if they are not in the Editor chain and do not have RoleManager permission to 'View All Submissions' or 'Search All Manuscripts.' |
|                                           | Editorial Details Layout Confgured for the Editor's Role 👻                                                                                                    |

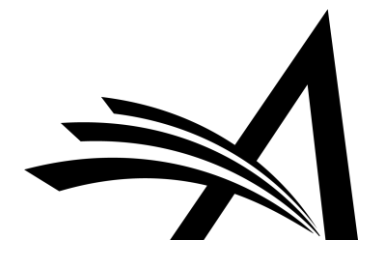

Select notifications for the participants to receive.

| Editor Discussion Letters   | Select the Letter to send asking Editors to participate:<br>Discussion Forum Invitation                      |
|-----------------------------|----------------------------------------------------------------------------------------------------|
|                             | Select the notification letter to send to Editors when comments are posted:<br>Discussion Forum Notification |
|                             | <ul> <li>Notify discussion initiator only</li> <li>Notify all active Editor participants</li> </ul>          |
| Reviewer Discussion Letters | Select the Letter to send asking Reviewers to participate:<br>Discussion Forum Invitation                    |
|                             | Select the notification letter to send to Reviewers when comments are posted. Discussion Forum Notification  |

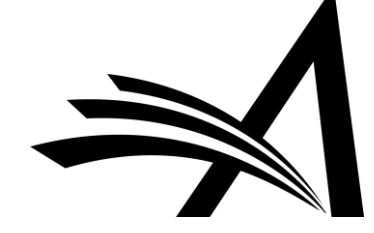

#### **PolicyManager > Configure Automatic Discussion Initiation**

#### PolicyManager Main Menu

Expand All Collapse All Registration and Login Policies Status Policies Submission Policies Questionnaire Policies Additional Data Policies Editor Assignment Policies Reviewer and Editor Form Policies E-mail and Letter Policies General Policies Discussion Forums Configure Discussion Forum Settings Configure Discussion Topic Templates Configure Automatic Discussion Initiation

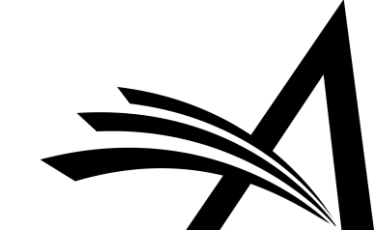

#### **Configure Automatic Discussion Initiation**

In the grid below, for each Article Type, you may specify the types of discussions to be opened automatically for a submission based on a Discussion Trigger. (more...)

| Cancel | Submit |
|--------|--------|
|--------|--------|

| Discussion<br>Trigger | Editor Agrees to Assignment                                                                                                    | First Editor Confirmed                                                                                                    |
|-----------------------|----------------------------------------------------------------------------------------------------|----------------------------------------------------------------------------------------------------|
| Article Type          |                                                                                                    |                                                                                                    |
| Review                | <ul> <li>Initiate Editor Consultation Discussion Automatically</li> <li>Editor Roles: Select All Clear All</li> <li>Editor</li> <li>Editorial Assistant</li> <li>Editorial Board</li> <li>Editor-in-Chief</li> <li>Editor Consultation Topic Templates:</li> <li>Please Choose a Topic Template</li> </ul> | <ul> <li>Initiate Reviewer Consultation Discussion<br/>Automatically</li> <li>Reviewer Consultation Topic Templates:</li> <li>Reviewer Consultation</li> </ul> |

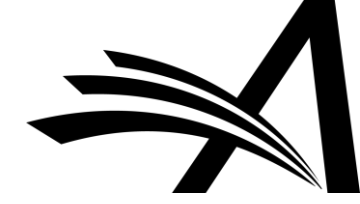

#### **PolicyManager > Configure Discussion Forum Settings**

#### PolicyManager Main Menu

Collapse All Expand All Registration and Login Policies Status Policies Submission Policies Questionnaire Policies Additional Data Policies Editor Assignment Policies Reviewer and Editor Form Policies E-mail and Letter Policies General Policies Discussion Forums Configure Discussion Forum Settings Configure Discussion Topic Templates Configure Automatic Discussion Initiation

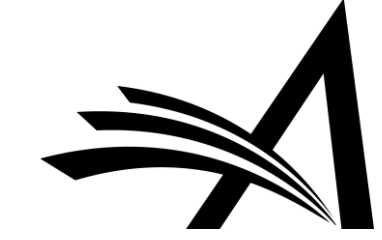

| Custom Ins                                                                                  | tructions                                      |
|---------------------------------------------------------------------------------------------|------------------------------------------------|
|                                                                                             | Open Special Character Palet                   |
| Enter any instructions that you would like to appear                                        | on the Editor version of the Discussion page.  |
|                                                                                             | 71                                             |
| Enter any instructions that you would like to appear<br>Put your Reviewer instructions here | on the Reviewer version of the Discussion page |

#### **Deep Link Expirations**

Please specify how long the Discussion Deep Links (%DISCUSSION\_DEEP\_LINK% and %REVIEWER\_DISCUSSION\_DEEP\_LINK%) remain active. To keep the links active indefinitely, do not check any of the boxes. If all boxes are checked, each link expires when the first criterion is met.

| 🗹 Expire link after | 3     | clicks         |
|---------------------|-------|----------------|
| 🕑 Expire link after | 5     | days           |
| Expire when disc    | ussio | n is concluded |

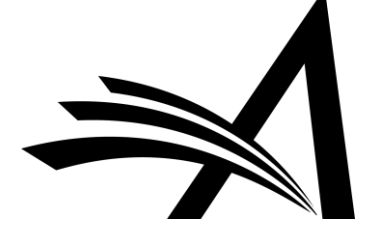

#### **RoleManager > Reviewer > General Permissions**

| 🗆 Gen | eral Permissions (Applicable to All Reviewer Pages) |
|-------|-----------------------------------------------------|
| 1     | View Manuscript Number                              |
|       | View Article Type                                   |
|       | View Article Title                                  |
|       | View Status Date                                    |
|       | View Current Status                                 |
|       | View Assigning Editor                               |
|       | View Author Decision Letter                         |
|       | View Unblinded Version                              |
|       | View Blinded Version                                |
|       | View Un-Blinded Reviews for Open Peer Review        |
|       | View Other Reviewer's Comments to Author            |
|       | View Other Reviewer's Comments to Editor            |
| 2     | View Author's Response to Reviewer Comments         |
|       | View Reviewer's Own Review History                  |
|       | Send Ad Hoc E-mail                                  |

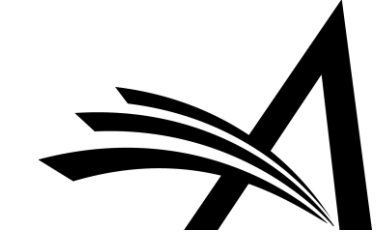

#### PolicyManager > Reviewer Recommendation Policies > Create/Edit Review Forms

#### **Edit Review Form**

| Review Form Name: | Default Review Form                                                                                                   |  |  |
|-------------------|----------------------------------------------------------------------------------------------------|--|--|
|                   | Hide - When you Hide a Reviewer Form, the form will be deactivated<br>(not available for use with any Article Types). |  |  |

| elect Questions |                                                                        |                            |                                  |                      |        |  |  |  |
|-----------------|------------------------------------------------------------------------|----------------------------|----------------------------------|----------------------|--------|--|--|--|
| Order           | Question                                                               | Required for<br>Submission | Visible to<br>Other<br>Reviewers | Visible to<br>Author | Action |  |  |  |
| 1               | Are you willing to review the revision of this manuscript?             |                            |                                  |                      | Remov  |  |  |  |
| 2               | Can the author and other reviewers see my comments on this manuscript? |                            | ۲                                |                      | Remov  |  |  |  |

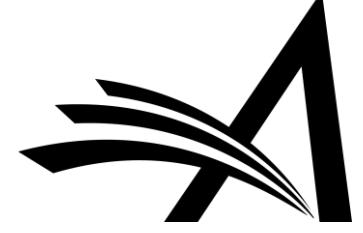

# Questions?

Hazel Winter: hwinter@ariessys.com

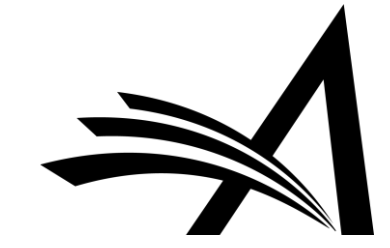